# Microsoft Word

# **Microsoft Word:**

### Barra dei menu e le sue componenti:

La barra dei menu si trova nella parte superiore di Word. Contiene le varie opzioni per manipolare il testo e il documento, come File, Modifica, Visualizza, Inserisci, ecc.

### Creare e salvare un file:

Per creare un nuovo file, vai su "File" nella barra dei menu e seleziona "Nuovo". Per salvare un file, vai su "File" e seleziona "Salva" o "Salva con nome".

### Modalità scura:

La modalità scura può essere attivata dalle impostazioni del programma. Vai su "File" > "Opzioni" > "Generale" e seleziona il tema scuro.

### Testo riempitivo ram e lorem:

Puoi inserire testo riempitivo utilizzando la funzione "Lorem" o "Rand" seguita da un numero di parole o paragrafi desiderati. Ad esempio, digitando "=lorem(5)" e premendo Invio inserirà 5 paragrafi di testo di riempimento Lorem Ipsum.

### Muoversi nel documento:

Utilizza i tasti freccia per muoverti nel documento. Puoi anche utilizzare la barra di scorrimento laterale o la funzione "Vai a..." (Ctrl + G) per navigare a una pagina specifica o a un'elemento specifico del documento.

### Selezione del testo:

Per selezionare una parola, una riga o un paragrafo, fai clic e trascina il cursore sul testo desiderato. Puoi anche utilizzare le scorciatoie da tastiera come Shift + Freccia per estendere la selezione.

### Copia, taglia e incolla:

Seleziona il testo desiderato, quindi fai clic con il pulsante destro del mouse e scegli "Copia", "Taglia" o "Incolla". Per mantenere la formattazione, usa le opzioni speciali di incolla come "Mantieni formattazione originale" o "Mantieni solo testo".

### Formattazione dei caratteri:

Usa la barra degli strumenti o la scheda "Home" per formattare il testo. Puoi cambiare il font, la dimensione del carattere, applicare stili come grassetto, corsivo, ecc.

### Elenchi puntati e numerati:

Utilizza i pulsanti per elenchi puntati e numerati nella scheda "Home". Per continuare la numerazione, seleziona il punto in cui desideri iniziare la continuazione e clicca con il pulsante destro del mouse per selezionare "Continua numerazione".

### Elenchi a più livelli:

Puoi creare elenchi a più livelli utilizzando le opzioni di elenco puntato o numerato e selezionando "Aumenta livello" o "Diminuisci livello" nella scheda "Home".

### Layout:

Utilizza le opzioni di layout nella scheda "Layout di pagina" per inserire interruzioni di pagina, colonne o interruzioni di colonna.

### Margini:

Vai su "Layout di pagina" > "Margini" per modificare i margini del documento.

### Intestazione e piè di pagina:

Vai su "Inserisci" > "Intestazione" o "Piè di pagina" per aggiungerli al documento.

### Frontespizio o copertina:

Puoi creare un frontespizio personalizzato utilizzando la funzione "Pagina iniziale" o semplicemente inserendo una pagina vuota all'inizio del documento.

### Note a piè di pagina:

Vai su "Riferimenti" > "Nota a piè di pagina" per inserirle e modificarle.

### Inserire immagini, icone o forme:

Utilizza la scheda "Inserisci" per aggiungere immagini, icone o forme al documento.

### SmartArt:

Vai su "Inserisci" > "SmartArt" per aggiungere e modificare le SmartArt.

### Trova e sostituisci:

Utilizza la funzione "Trova" e "Sostituisci" nella scheda "Modifica" per cercare e sostituire il testo.

# Creare una tabella

- 1. Scegliere "Inserisci" dalla barra dei menu superiore.
- 2. Fare clic su "Tabella".
- 3. Selezionare il numero di righe e colonne desiderate.

### Modificare le dimensioni della tabella

- 1. Posizionare il cursore sul bordo della tabella.
- 2. Trascinare per ridimensionare la tabella o una riga/colonna specifica.

### Aggiungere/rimuovere righe e colonne

- 1. Posizionare il cursore all'interno della tabella.
- 2. Fare clic con il tasto destro del mouse.
- 3. Scegliere "Inserisci" o "Elimina" per aggiungere o rimuovere righe/colonne.

### Stili e formattazione

1. Selezionare la tabella o una parte di essa.

2. Utilizzare gli strumenti nella barra degli strumenti di Word per cambiare il font, il colore di sfondo, i bordi, ecc.

### Opzioni avanzate:

- 1. Fare doppio clic sulla tabella per aprire le "Opzioni tabella".
- 2. Qui è possibile impostare opzioni più avanzate come l'allineamento, la formattazione dei dati, ecc.\*\*

### Trucchi e suggerimenti:

Per cambiare rapidamente lo stile della tabella, fare clic con il tasto destro sulla tabella e scegliere "Stile tabella".

Per spostarsi all'interno della tabella, è possibile utilizzare il tasto Tab per muoversi tra le celle.

# Le sezioni

In Microsoft Word, le "sezioni" sono utilizzate per suddividere un documento in parti distinte, ognuna con le proprie impostazioni di formattazione. Le sezioni possono essere utilizzate per vari scopi, come ad esempio per formattare pagine con orientamenti diversi (ad esempio, pagine orizzontali e verticali in un unico documento), o per applicare diverse impostazioni di layout, margini, intestazioni e piè di pagina a parti specifiche del documento.

Ecco come funzionano le sezioni in Microsoft Word e alcune delle opzioni disponibili:

### Inserire una nuova sezione:

Per inserire una nuova sezione in Word, vai su "Layout di Pagina" nella barra del menu, quindi seleziona "Interrompi" nella sezione "Imposta area di stampa". Questo dividerà il documento esistente in due sezioni separate.

### Modificare le impostazioni di una sezione:

Dopo aver creato una sezione, puoi modificare le sue impostazioni selezionando la sezione stessa e poi andando su "Layout di Pagina" > "Dimensioni pagina", "Margini", o "Intestazioni e piè di pagina". Questo ti permette di personalizzare le impostazioni per la sezione specifica senza influenzare il resto del documento.

### Rimuovere una sezione:

Se desideri rimuovere una sezione, seleziona il suo inizio e fine e poi premi "Elimina". Questo riunirà le due sezioni adiacenti in una sola.

### Gestire i collegamenti tra sezioni:

Quando si modificano le impostazioni di una sezione, Word potrebbe chiedere se si desidera "collegare" o "staccare" le impostazioni dalla sezione precedente. Se si collegano le impostazioni, le modifiche si applicheranno a entrambe le sezioni. Se si staccano le impostazioni, la nuova sezione avrà impostazioni indipendenti.

### Numerazione delle pagine:

Le sezioni possono avere schemi di numerazione delle pagine indipendenti. Puoi impostare diversi schemi di numerazione di pagina per ogni sezione del documento.

### Proteggere le sezioni:

Puoi proteggere le sezioni del documento per impedire modifiche non autorizzate. Questo è particolarmente utile se hai parti del documento che non devono essere modificate.

# Aggiungere una Filigrana

### 1. Seleziona il Layout di Pagina:

Vai alla scheda "Layout di Pagina" nella barra del menu superiore.

### 2. Fai clic su "Filigrana":

Nella sezione "Sfondo di Pagina", fai clic su "Filigrana".

### 3. Scegli una Filigrana Predefinita o Personalizzata:

Puoi selezionare una filigrana predefinita da quelle offerte da Word, oppure puoi personalizzare la tua filigrana.

### 4. Personalizza la Filigrana:

Se scegli di personalizzare la filigrana, puoi modificare il testo, il colore, la trasparenza e la posizione della filigrana.

### 5. Applica la Filigrana:

Una volta personalizzata o selezionata la filigrana desiderata, fai clic su "Applica" per aggiungerla al documento.

# Aggiungere uno Sfondo

### 1. Seleziona il Layout di Pagina:

Vai alla scheda "Layout di Pagina" nella barra del menu superiore.

### 2. Fai clic su "Colore di Pagina" o "Sfondo di Pagina":

A seconda della versione di Word che stai utilizzando, potrebbe essere denominato in modi leggermente diversi. Scegli l'opzione che ti permette di aggiungere uno sfondo.

### 3. Seleziona un Colore o un'Immagine:

Puoi scegliere di impostare un colore di sfondo per la pagina o di selezionare un'immagine come sfondo.

### 4. Personalizza le Opzioni:

Se selezioni un'immagine, puoi regolare le opzioni di layout, come la posizione dell'immagine e il riempimento della pagina.

### 5. Applica lo Sfondo:

Una volta scelto il colore o l'immagine desiderati, fai clic su "Applica" paggiungere lo sfondo al documento.

# Inserire Link Interni ed Esterni

### Link Interni:

1. Seleziona il testo o l'oggetto a cui desideri aggiungere un link interno.

2. Fai clic con il pulsante destro del mouse e seleziona "Iper collegamento".

3. Nella finestra di dialogo che appare, naviga fino al punto nel documento a cui desideri collegarti e fai clic su "OK".

### Link Esterni:

1. Seleziona il testo o l'oggetto a cui desideri aggiungere un link esterno.

2. Fai clic con il pulsante destro del mouse e seleziona "Iper collegamento".

3. Nella finestra di dialogo che appare, inserisci l'URL del sito web o del

documento esterno a cui desideri collegarti e fai clic su "OK".

# **Creare un Sommario**

### 1. Utilizza gli Stili di Titolo:

Utilizza gli stili di titolo predefiniti di Word (Titolo 1, Titolo 2, ecc.) per strutturare il tuo documento. Questi stili si trovano nella scheda "Home".

### 2. Inserisci il Sommario:

Posiziona il cursore dove desideri inserire il sommario.

### 3. Vai alla scheda "Riferimenti:

Nella barra del menu superiore, vai alla scheda "Riferimenti".

### 4. Fai clic su "Sommario":

Nella sezione "Sommario", fai clic su "Sommario" e scegli il formato desiderato per il tuo sommario (sommario automatico o personalizzato).

### 5. Aggiorna il Sommario:

Se apporti modifiche al documento, puoi aggiornare il sommario facendo clic con il pulsante destro del mouse sul sommario e selezionando "Aggiorna campo".